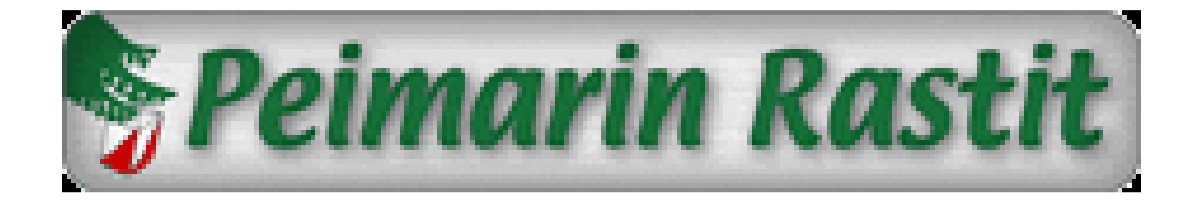

# **Tulospalvelun toimintaohje**

# Pikaohje

- Kasaa laitteisto
- Avaa ennalta luotu kyseisen viikon tiedosto
- Tarkasta radat ja kirjaa rastikoodit (28,3A,4A,4B,6A) (28 yö,3A yö,4A yö,4B yö,6A yö) (9A,12A)
- Tarkista lukijaleimasimen toiminta
- Aloita lähtevien henkilöiden kirjaus ohjelmaan, kun heitä alkaa saapua.
  - o Suunnistaja laittaa Emit- kortin lukijaan
  - o Tarkista ja korjaa nimi (Sukunimi Etunimi) ja merkitse rata
  - o Aseta suunnistaja lähteväksi
- Aloita henkilöiden lukeminen maaliin, kun saapuvat maastosta
  - o Suunnistaja laittaa Emit- kortin lukijaan
  - Jos kaikki on oikein niin kone antaa äänimerkin, ja korostetulla rivillä näkyy ko. suunnistajan suoritus.
  - Jos kone ei tunnista suoritusta hyväksytyksi aukeaa sama ikkuna kuin sisäänluvussakin.
    - Tarkista että henkilö ei ole vasta lähdössä metsään
    - Tarkista rata
    - Tarkista leimaukset [Näytä leimat] painikkeella aukeavasta ikkunasta
    - Hyväksy henkilö maaliin [Hyväksy maaliin] painikkeella
  - o Henkilö menee hyväksytyksi tai hylätyksi tuloksen mukaan
- Viimeisen suunnistajan saavuttua maastosta tallenna työtila ja pakkaa tavarat

Kun ensimmäisiä suunnistajia alkaa saapua maaliin niin samalla on käynnissä metsään lähtevien kirjaus ja näiden kanssa täytyy vuorotella sopivalla tavalla. Kirjaus ja maaliinluku tapahtuvat samassa ohjelman "tilassa" joten vaikka henkilön laittaessa Emit- korttinsa lukijaan ei olisikaan tiedossa onko hän lähdössä vai tulossa tämä ei haittaa.

Luettaessa henkilöitä maaliin ei normaalitapauksessa tapahdu muuta kuin kone antaa äänimerkin ja juuri luettu tulosrivi näkyy ruudulla korostettuna. Toinen Emit- kortti voidaan lukea heti perään ilman mitään toimenpiteitä.

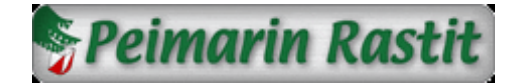

## 10.3.2014

# Pahvisten osallistumiskorttien käytöstä luovutaan

Kauden 2014 alusta alkaen suunnistajat eivät enää täytä pahvista osallistumiskorttia vaan tiedot kirjataan jo lähdettäessä maalin tietokoneelle.

Ostettuaan kartan suunnistajat ilmoittautuvat lähtö/maali pisteellä, jossa heidän tietonsa kirjataan E-Results ohjelmaan. Tietojen kirjaus tapahtuu lukemalla suunnistajan Emit- kortti lukijalla, tarkistamalla kilpailijan tiedot avautuvasta ikkunasta ja korjaamalla / täyttämällä puuttuvat tiedot. Tämän jälkeen suunnistaja asetetaan lähteväksi "aseta lähteväksi" painikkeella.

Laina- Emitin vuokranneet saavat kartanmyynnistä kortin, joka vaihdetaan Emitkorttiin lähtökirjauspisteellä. Samalla korjataan koneelta tulevat nimitiedot oikeiksi.

## 19.7.2013

# E-Results ohjelma on päivitetty versioon 3.0.2.0

Tässä päivityksessä ohjelman perusnäyttö on muuttunut hieman yksinkertaisempaan suuntaan ja toiminnassa on muutamia parannuksia.

- Perusnäytöllä ei enää näytetä väliaikoja vaan ainoastaan loppuaika ja status
- Kirjattaessa suunnistaja jollekin radalle ei enää ylimääräisiä ja vääriä leimoja poisteta, vaan ohjelma pitää nekin käsittelyssä mukana. Näin ollen vaikka suunnistaja kirjattaisiinkin aluksi väärälle radalle, siirrettäessä hänet oikealle radalle ovat kaikki hänen leimansa edelleen olemassa. (vanhassa versiossa nämä poistettiin)
- Käynnistettäessä ohjelma suoraan .dat tiedostosta vanhalla versiolla saattoi mennä useampi minuutti ennen kuin kilpailijat ladattiin tiedostosta ohjelmaan. Uudella versiolla tätä hitautta ei enää tunnu esiintyvän.

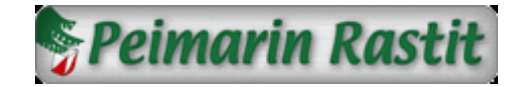

## Seuraavat varusteet tulisi löytyä tulospalvelun selkärepusta (paitsi akkupaketti, joka on kokonsa puolesta ulkopuolella)

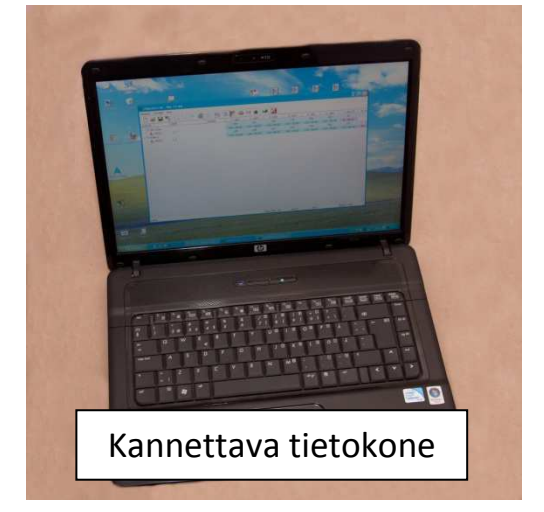

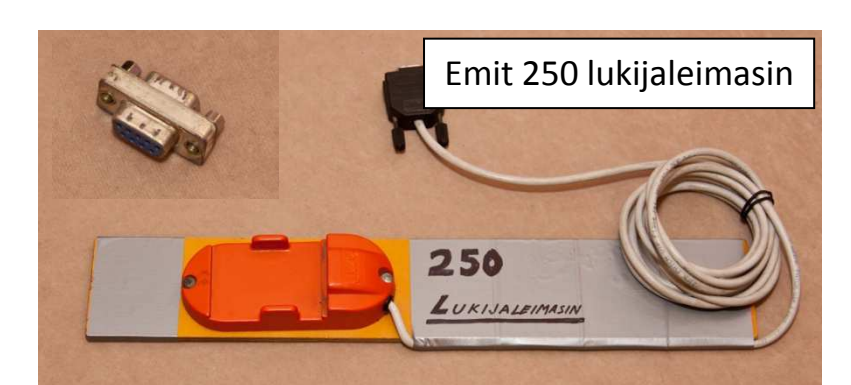

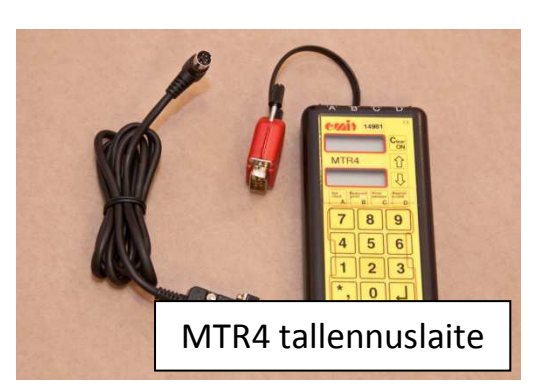

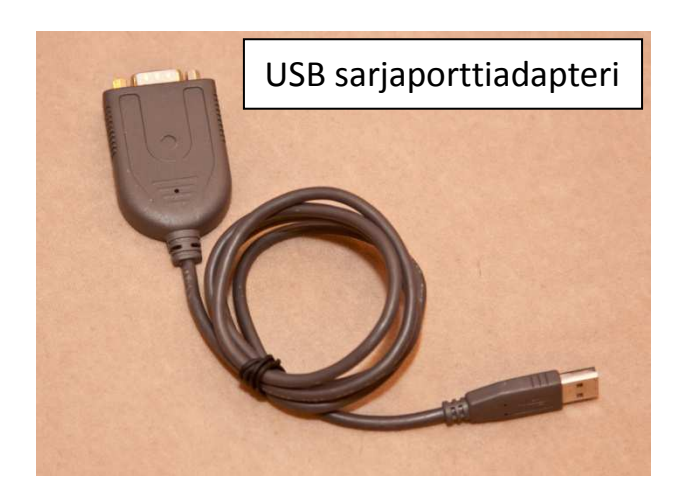

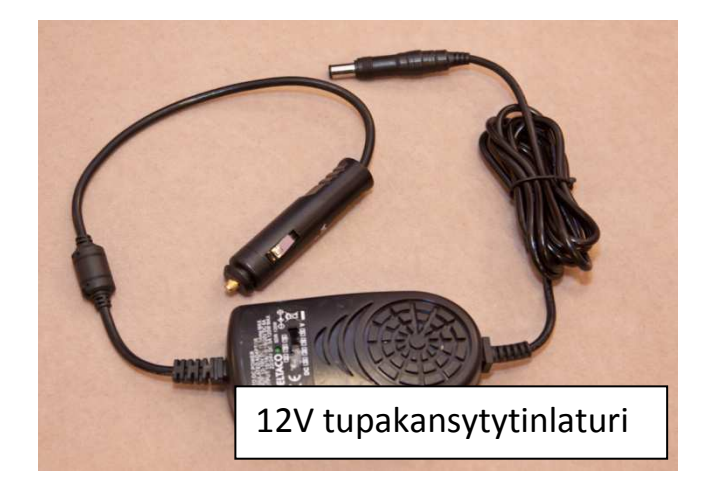

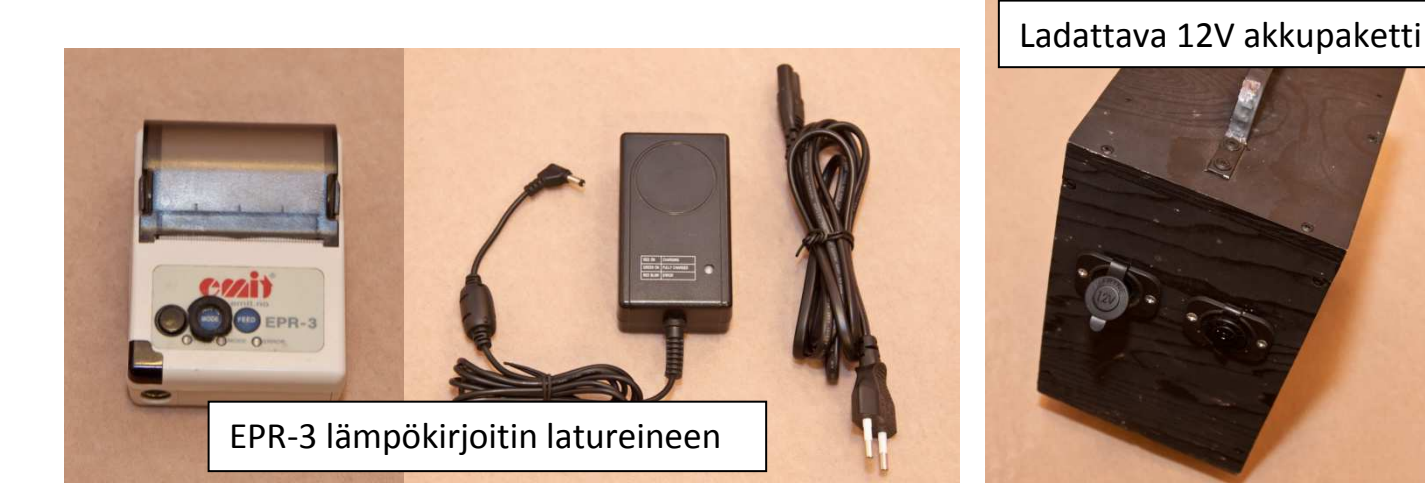

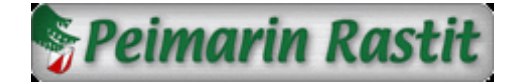

## Toimenpiteet ennen torstai-iltaa

## Laitteiden akut tulee ladata täyteen.

Kannettavan tietokoneen ja EPR-3 lämpökirjoittimen lataukseen riittää, että nämä ovat olleet latauksessa vuorokauden verran.

Ladattavan 12V akkupaketin latausaika tyhjästä täyteen on **40 tuntia**, joten tämä on varmuudeksi hyvä laittaa lataukseen aikaisemmin. Akkupakettiin on lisätty taakse kytkin ja eteen jännitenäyttö. Paketti latautuu vaikka kytkin ei olisikaan päällä. Näytöstä voi kuitenkin seurata latauksen kehittymistä. Akku alkaa olla täynnä kun jännite on 13,7 V. Sähköä akkupaketista ei saa ulos kuin kytkimen ollessa päällä.

Ladattavalla 12V akkupaketilla, kun tietokoneen akku on myös ladattu täyteen, saavutetaan noin 10 tunnin käyttöaika tietokoneelle.

12V tupakansytytinlaturia voidaan käyttää myös auton tupakansytyttimestä jos akkupaketista virta loppuu. Jos akkupaketti on kuitenkin ladattu täyteen, ei tähän pitäisi olla tarvetta.

Tarkista, että EPR-3 lämpökirjoittimeen on varattuna lisää paperia, jos kirjoittimessa oleva rulla loppuu illan aikana.

### Peimarin Rastien ajanotossa käytetään kauden 2012 alusta alkaen E-Results Lite ohjelmaa.

## 1. Toimenpiteet tapahtumapaikalla

- Kytke tietokone akkupakettiin 12V laturilla (tupakansytytin malli)
- Liitä lukijaleimasin merkittyyn USB porttiin ja tarvittaessa hiiri toiseen
- Käynnistä kone (vasta kun lukija on jo liitetty koneeseen)
- Avaa 2013 Peimarin Rastit kansio tuplaklikkaamalla työpöydällä olevaa [2013 Peimarin Rastit] kuvaketta
- Avaa [2013 Peimarin Rastit] kansion sisältä kyseisen viikon kansio tuplaklikkaamalla tätä. Esimerkiksi Vko 13
- Avaa avautuvasta ikkunasta kyseisen viikon työtilatiedosto tuplaklikkaamalla tätä. Esimerkiksi Vko 13.dat  $\rightarrow$ E-Results lite ohjelma aukeaa.

Työtilatiedostoon on valmiiksi tallennettu ratojen nimet, mutta muut tiedot puuttuvat. Seuraavaksi lisätään radoille leimasinkoodit ja radan pituus.

Paina radan nimen päällä hiiren oikealla painikkeella ja valitse avautuvasta • valikosta muokkaa.

Tiedot radan lisäämiseksi

Radan nimi:

Lisäasetukset

Radan koodit pilkuilla eroteltuina: (esim. 69,70,71,72,87,88,100)

Radan pituus:

Vain tietyt rastivälit mukaan tuloksiin Merkitsevät rastivälit: (esim. 69-70,87-88.88-100)

km

- Svötä avautuvaan ikkunaan
  - Radan leimasinkoodit Muista tallentaa myös maalikoodi!

o 9A o 12A

o Rastiralli

Radan pituus

#### Tarkista myös radan nimi Radan nimivaihtoehdot ovat seuraavat

~ 2B ~ 2 R Vö

| 0 | 20 | 0 | 2010  |
|---|----|---|-------|
| 0 | 3A | 0 | 3A Yö |
| 0 | 4A | 0 | 4A Yö |
| 0 | 4B | 0 | 4B Yö |

o 6A o 6A Yö

- Hyväksy [OK] painikkeella, jolloin rata ilmestyy taulukkoon leimasinkoodeineen
- Luo samalla tavalla kaikki muut radat ja tallenna työtila lopuksi • disketin kuvasta, joka sijaitsee painikevalikossa kolmantena vasemmalta

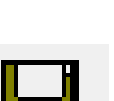

0K

Peruuta

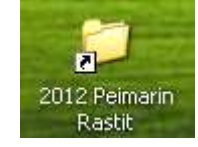

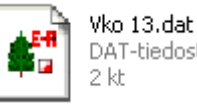

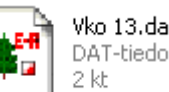

) Vko 13

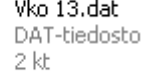

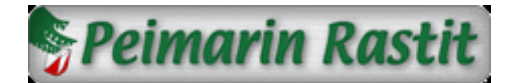

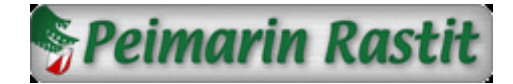

Kun kaikki radat on luotu ja työtila tallennettu, on ohjelma valmis suunnistajien Emit- korttien lukua varten.

Voit halutessasi testata vielä lukijaleimasimen toiminnan omalla Emit- kortillasi. Vastaa kuitenkin avautuvassa ikkunassa [Peruuta], jotta tiedot eivät tallennu sotkemaan tuloksia.

Jos lukija ei tunnu toimivan tarkasta että [Työkalut] valikon [Asetukset] ikkunassa sarjaportiksi on valittu COM7 ja että lukija on liitetty tähän porttiin (merkitty koneeseen)

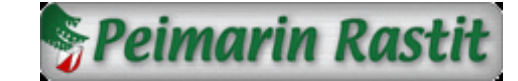

## 2. Suunnistajien kirjaaminen metsään lähteviksi

Laitettaessa Emit-kortti lukijaan aukeaa alla näkyvä ikkuna

| Henkilötid | iedot                       | Lisätiedot                            |
|------------|-----------------------------|---------------------------------------|
| Nimî:      | Lehtinen Hannele            | Aika tietokoneelta (yhteislähtö tms.) |
| Seura:     | PB                          | Lähtöaika (tt.mm)                     |
| Kortti:    | 048022 🔽 Lainakortti        | - Merkkaa                             |
| Rata       | Kortin omistaja/pääkäyttäjä | T Hylätyksi                           |
| Aika:      |                             | Keskeyttäneeksi                       |
| Aika:      |                             |                                       |
| Näytä      | ä leimat Hyväksy ma         | aliin Aseta lähteväksi Peruuta        |

- Tarkista ikkunasta
  - o Suunnistajan nimi
  - o Rata
  - Nimen ollessa väärin tai puuttuessa anna oikea nimi muodossa Sukunimi Etunimi
  - Rata-valikossa lukiessa [Ei tiedossa] valitse alasvetovalikosta oikea rata.
  - Ei aikaa valinnalla juoksevalle laita rasti ruutuun [Ei aikaa]
  - Lainakortin kohdalla laita rasti "Lainakortti" ruutuun jolloin kone henkilön maaliin tullessa muistuttaa lainakortin pois keräämisestä

Seura-merkintää ei tarvita! (mutta ei se mitään haittaa)

- Merkitse henkilö metsään lähteväksi [Aseta lähteväksi] painikkeella (ei Enterillä sillä se hyväksyy maaliin)
- Ilman Emit- korttia juokseva henkilö kirjataan metsään käsin painikkeen takaa avautuvassa ikkunassa [Lisää] painikkeella.

Nämä henkilöt myös kirjataan maaliin samassa ikkunassa painamalla hiiren oikealla henkilön nimen päällä ja valitsemalla valikosta [Hyväksy maaliin] →[Merkkaa ei aikaa]

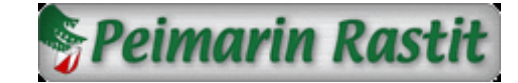

## 3. Suunnistajien maaliin luku ja leimojen tarkistus

Laitettaessa Emit- kortti lukijaan kone vain antaa äänimerkin hyväksytyn suorituksen kohdalla. ja ohjelman alalaidan ilmoituspalkissa näkyy luettu Emit- numero ja kokonaisaika.

• Jos tulos ei ole hyväksytty aukeaa jompikumpi alla näkyvistä ikkunpista. Tällöin tulee ensimmäiseksi tarkistaa, että "Rata:" kohdassa on oikea rata.

| Henkilöti         | iedot                                           | Lisätiedot                              |
|-------------------|-------------------------------------------------|-----------------------------------------|
| Nimi:             | Lehtinen Hannele                                | Aika tietokoneelta (yhteislähtö tms.)   |
| Seura:<br>Kortti: | 048022  Lainakotti                              | Lähtöaika (tt.mm)                       |
|                   | <ul> <li>Kortin omistaja/pääkäyttäjä</li> </ul> | Merkkaa                                 |
| Rata:             | Ei tiedossa 💌                                   |                                         |
| Aika:             | 1.01.19                                         | Ei aikaa                                |
| N Sut             | äleimet                                         | Huväksumaaliin Aseta lähteväksi Penuita |

- Jos ja kun rata on oikein mutta edelleenkään nuolen osoittamassa ruudussa ei lue OK voidaan [Näytä leimat] painikkeella avata leimaustiedot ikkuna, josta selviää oikeat, väärät ja puuttuvat leimaukset.
- Leimausten ollessa puutteelliset laitetaan rasti [hylätyksi] ruutuun ja tallennetaan [Tallenna] painikkeella

| Järjestys | Rastikoodi | Leimauskoodi | Väliaika | Kokonaisaika | Selite              |
|-----------|------------|--------------|----------|--------------|---------------------|
| L         | 130        | 130          | 01:30    | 01:30        | Oikea leima         |
| 2         | 133        | 133          | 08:11    | 09:41        | Ei merkitsevä leima |
| 3         | 132        | 132          | 03:03    | 12:44        | Ylimääräinen leima  |
| L .       | 138        | 138          | 05:22    | 18:06        | Puuttuva leima      |
| ;         | 139        | 139          | 05:36    | 23:42        |                     |
| j         | 140        | 140          | 04:20    | 28:02        |                     |
| 7         | 142        | 142          | 08:45    | 36:47        |                     |
| 3         | 143        | 143          | 03:05    | 39:52        |                     |
| )         | 100        | 100          | 01:23    | 41:15        |                     |
|           |            |              |          |              | Merkkaa             |
|           |            |              |          |              | T Hylätyksi         |
|           |            |              |          |              |                     |
|           |            |              |          |              | Keskeyttäneeksi     |
|           |            |              |          |              | Ei aikaa            |
|           |            |              |          |              |                     |

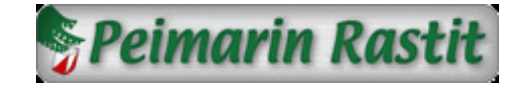

• Kilpailija näkyy korostettuna radalla, jonne hänet on merkitty Rivin lopussa näkyy loppuaika tai Hylätty, Keskeyttänyt tai Ei aikaa, tapauksesta riippuen

| 🕻 EResults Lite     | - Vko 29_b.dat    |                |          |                  |         |       |                |
|---------------------|-------------------|----------------|----------|------------------|---------|-------|----------------|
| iedosto Työkalut    | Ohje              |                |          |                  |         |       |                |
| 🗋 🚅 🖬 '             | 8 là la io 🖸 🖻 🗛  | <b>in</b> in 4 | § 0\$ 🌆  | ** 🔀             |         |       |                |
| KORTTI              | NIMI              | SEURA          | TULOS    | STATUS           |         |       |                |
| - 🖏 2B 2.1 km       |                   |                |          |                  |         |       |                |
| - <b>\$</b> 183515  | Haanpää Klaus     | PR             | 20.26    | OK               |         |       |                |
| <b>4</b> 135449     | Hölsö Essi        | PR             | 21.53    | OK.              |         |       |                |
| 5 159151            | Fingerroos Casper | PR             | 24.29    | OK               |         |       |                |
| <b>168198</b>       | Hänninen Lauri    | RaPi           | 26.11    | OK               |         |       |                |
| 44330               | Lehtonen Jyri     |                | 29.09    | OK               |         |       |                |
| 👍 148689            | Haanpää Leo       | PR             | 30.04    | OK               |         |       |                |
| <b>3</b> 175700     | Sonkki Onni       | PR             | 33.15    | OK               |         |       |                |
| - 50 90407          | Tuomasjukka Voima | PR             | 33.16    | OK               |         |       |                |
| - 20 413342         | Kukkonen Aatu     | PR             | 34.55    | OK               |         |       |                |
| 🏄 142994            | Heikkilä Heimo    | PR             | 36.28    | OK               |         |       |                |
| 👍 00200             | Vataa Aada        | RaPi           | 38.30    | OK               |         |       |                |
| → <b>5</b> D 44314  | Läärä Reino       |                | 39.01    | OK               |         |       |                |
| - te 126268         | Reinivuo Aleksi   | PR             | 39.48    | OK               |         |       |                |
| - 56043             | Reinivuo Valtteri | PR             | 39.52    | OK               |         |       |                |
| - ≱ 44319           | Haapala Jaana     | PR             | 40.41    | OK               |         |       |                |
| - 🛵 44318           | Haapala Tuomo     | PR             | 40.50    | OK               |         |       |                |
| - 🛵 180423          | Holmroos Sakari   | TuS            | 40.53    | OK               |         |       |                |
| 20                  | Arola Selina      | PR             | Ei aikaa | OK               |         |       |                |
| 42923               | Isotalo Matti     | AuVa           | 51.01    | OK               |         |       |                |
| - <b>\$</b> D 79675 | Lineri Olli       |                | 51.14    | OK               |         |       |                |
| 🥠 79674             | Isotalo Tatu      |                | 51.21    | OK               |         |       |                |
| 👍 151107            | Kankare Soini     | AAA            | 54.15    | OK               |         |       |                |
| 👍 173803            | Mäkinen Reijo     | PR             | 57.21    | OK               |         |       |                |
| 🚽 184076            | Repo Kristian     |                | 1.04.11  | OK               |         |       |                |
| almis               |                   |                |          | Laite: Emit, 250 | Kortti: | Aika: | Määrä: 231 kpl |

- Kilpailijan leimaustiedot saa näkyviin painamalla nimen kohdalla hiiren oikealla painikkeella ja valitsemalla avautuvasta ikkunasta [Näytä leimaustiedot]
- Jos valitsit henkilölle väärän radan ja tulokseksi tuli tämän takia hylätty, voit

| Järjestys | Rastikoodi | Leimauskoodi | Väliaika | Kokonaisaika | Selite              |
|-----------|------------|--------------|----------|--------------|---------------------|
| L         | 130        | 130          | 01:30    | 01:30        | Oikea leima         |
| 2         | 133        | 133          | 08:11    | 09:41        | Ei merkitsevä leima |
| 3         | 132        | 132          | 03:03    | 12:44        | Ylimääräinen leima  |
| 1         | 138        | 138          | 05:22    | 18:06        | Puuttuva leima      |
| 5         | 139        | 139          | 05:36    | 23:42        |                     |
| 5         | 140        | 140          | 04:20    | 28:02        |                     |
| 7         | 142        | 142          | 08:45    | 36:47        |                     |
| 3         | 143        | 143          | 03:05    | 39:52        |                     |
| 9         | 100        | 100          | 01:23    | 41:15        |                     |
|           |            |              |          |              | Merkkaa             |
|           |            |              |          |              | T Hylätyksi         |
|           |            |              |          |              |                     |
|           |            |              |          |              | ☐ Keskeyttäneeksi   |
|           |            |              |          |              | Ei aikaa            |

siirtää henkilön oikealle radalle painamalla oikealla painikkeella nimen päällä ja valitsemalla valikosta [siirrä radalle] ja tämän alta oikean radan

 Jos et valinnut kilpailijalle lainkaan rataa vaikka rata kohdassa luki [Ei tiedossa], luo kone uuden radan kilpailijalle ja lisää tämän sille. Voit siirtää henkilön oikealle kuten edellisessä kohdassa on kerrottu. Tee tämä viimeistään kun kaikki ovat saapuneet maaliin ja poista lopuksi tyhjät radat.

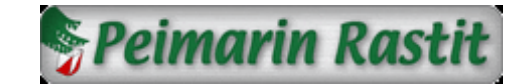

## Kaikki osallistujat, myös ilman Emittiä juosseet, kirjataan ohjelmaan.

 Kahden suunnistajan juostessa samalla Emitillä luetaan ensimmäinen suunnistaja kuten normaalistikin, mutta toisen tulos luodaan painamalla hiiren oikealla painikkeella ensimmäisen nimen päällä ja valitsemalla avautuvasta valikosta [Kopioi henkilö]

Anna avautuvaan ikkunaan toisen suunnistajan nimi ja paina [Lisää]

- Jos tuloksen kanssa on jostain syystä ongelmia joita ei saada paikanpäällä juoksijan ollessa paikalla ratkaistua, ota tältä kortilta MTR:n tuloste talteen, jotta tarvittaessa tulos voidaan kirjata ja korjata käsin.
- Nyt voit lukea seuraavan suunnistajan Emit-kortin
- Viimeisen suunnistajan tultua maaliin tallenna työtila
- Lopuksi tarkista, että oikeiden ratojen perässä ei ole ohjelman automaattisesti luomia ratoja (nimeltään rata 6, rata7 tms.).

Jos näitä löytyy siirrä henkilöt oikeille radoille ja poista tyhjät radat.

Henkilön radan voi päätellä siitä mille radalle koodit näyttäisivät sopivan. Todennäköisesti leimauksissa on jokin "virhe", sillä muuten henkilö ei ole voinut mennä ohjelman luomalle radalle. Ylimääräinen leimaus voi kuitenkin myös aiheuttaa tämän, joten tulos saattaa olla siirron jälkeen myös hyväksytty.

Metsässä vielä olevat suunnistajat voi tarkistaa и painikkeella aukeavasta ikkunasta.

Lisäysajankohta sarakkeessa näkyy aika jolloin henkilö on kirjattu koneelle ja tästä voidaan päätellä henkilön metsässä viettämä aika.

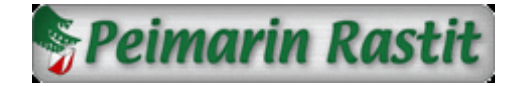

# Huomioita

- Joskus hajonneen Emit-kortin lukemisen jälkeen kone ei suostu lukemaan enää uusia kortteja. Tällöin lukijaleimasimen irrotus koneesta hetkeksi, ja tämän jälkeen käynti [Työkalut] valikon [Asetukset] ikkunassa, jossa painetaan hyväksy, auttaa. (ohjelma avaa portin uudelleen)
- Jos ohjelman luomia ylimääräisi ratoja ei poista kun niistä on kilpailijat siirretty oikeille radoille, epäonnistuu tulosten lataus nettiin.
- Ennen tuloksien lataamista olisi hyvä tarkistaa, että kaikkien suunnistajien nimet ovat **ohjelman tulostaulussa** muodossa **Sukunimi Etunimi.** Netissä tulokset näkyvät muodossa Etunimi Sukunimi. Tuloksiaan katsova suunnistaja ei väärästä järjestyksestä todennäköisesti suuresti harmistu, mutta ohjelma ei osaa laskea joukkuekilpailun pisteitä, jos nämä eivät ole oikein päin.
- Kun tulokset on ladattu nettiin, olisi hyvä jos ne vielä silmäilisi ajatuksella läpi. Minkään radan väliaikaikkunassa ei kaikkien ruutujen kuulu olla vihreitä, vaan tämä tarkoittaa, että jollakin on väliajoissa jotain vikaa. (Rastirallissa ei niin vakavaa)
- Mikäli suunnistajan leimauksissa on jotain epäselvää, on tästä heti kerrottava sekä selvitettävä mahdollinen virheellinen leimaus. Tämä sen takia, että suunnistaja ei jää siihen uskoon, että tulos oli hyväksytty ja vasta kotona huomaa tuloksissa nimensä puuttuvan.

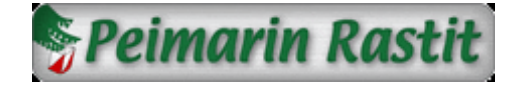

## **Tulokset Internet sivuille**

Tulosten siirto Internet-sivuille tapahtuu IOF XML siirtotiedostolla, jolla kaikki tarpeellinen tieto saadaan kerralla siirrettyä tulossivuille.

• Ensin luodaan E-Results Lite ohjelmalla IOF XML siirtotiedosto.

Tiedoston luonti tapahtuu [Tiedosto] valikon kohdasta [Siirtotiedosto] ja sen alta kohta [IOF XML muodossa...].

Suuraavaksi ohjelma kysyy tallennuspaikkaa, joksi valitaan kyseisen viikon kansio C:\Peimarin Rastit\2012\Vko xx\ ja tiedoston nimeksi viikon numero. Esimerkiksi 13.xml

 Avaa Internet-selaimella tulostenjulkaisu sivusto. Linkki sivulle löytyy Peimarin Rastien nettisivujen oikean reunan valikosta kohdasta sivuston hallinta

E-Results lite on ilmainen ohjelma ja jokainen haluava voi sen ladata koneelleen harjoittelua ja ohjelmaan tutustumista varten osoitteesta <u>http://www.oriento.fi/</u>

Ohjelma sisältää myös sisäisen ohjeen, jossa on kerrottu ohjelman valikoista ja toiminnoista enemmän.

Suosittelemme tutustumaan ohjelman omaan ohjeeseen sillä mitä enemmän ohjelmasta tietää sitä varmemmalla ja rauhallisemmalla mielellä voi torstai-iltana suunnistajia odotella metsästä tulospalvelupisteelle.

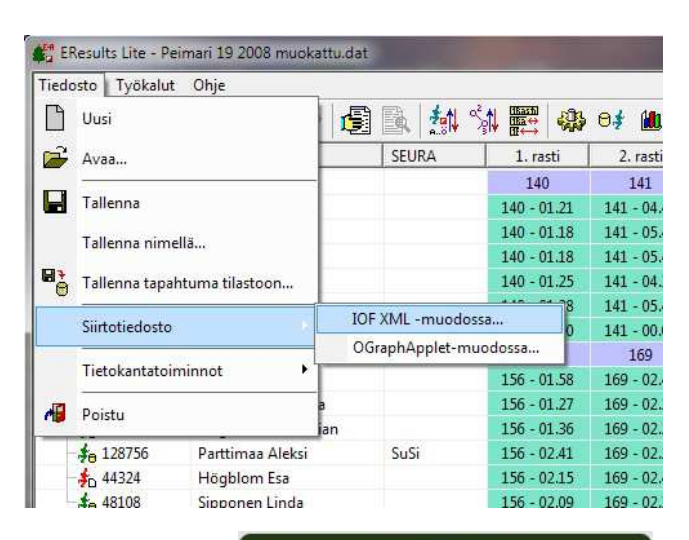

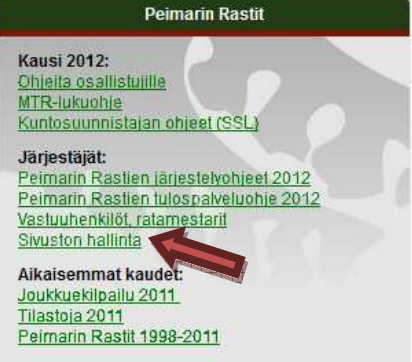

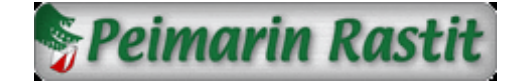

# Lisätietoja ohjelman käytöstä ja apuja ongelmatilanteissa

Henri Lehtinen 040 574 1402 Hannele Lehtinen 040 779 5549 Hannu Hjelm 040 766 9801 Jukka Oksa 050 356 1661 Henri.Lehtinen@sa-lehtinen.fi

Hannele\_g@yahoo.com

<u>hannu@hjelm.fi</u>

Jukka.Oksa@gmail.com